# SpecsIntact eLearning Modules Transcript

## Module: Chapter 5 – Resolving Unknown Titles

This transcript provides the text from the corresponding eLearning Module. Screenshots have been added as a visual aid however, we highly recommend that you view the corresponding eLearning Module for in-depth visual representation of the subject matter.

#### 00:00:15,066 --> 00:02:23,900

In This Chapter we will focus on Validation errors that are generated through the SpecsIntact Editor when tagging mistakes are made. There are several ways to invoke the Validation. This can be done by saving the Section file, selecting Tools and choosing Validate or by selecting the Validation Command located on the Editor's Toolbar. Whether the Validation is initiated by the save process or by your choosing, the Editor will validate the document requirements before the file is saved. The Validation verifies the tagging is correct and that you have followed the correct format. If the document fails validation, the Editor creates a Validation Log and prompts you to open the log to assist you in correcting the errors.

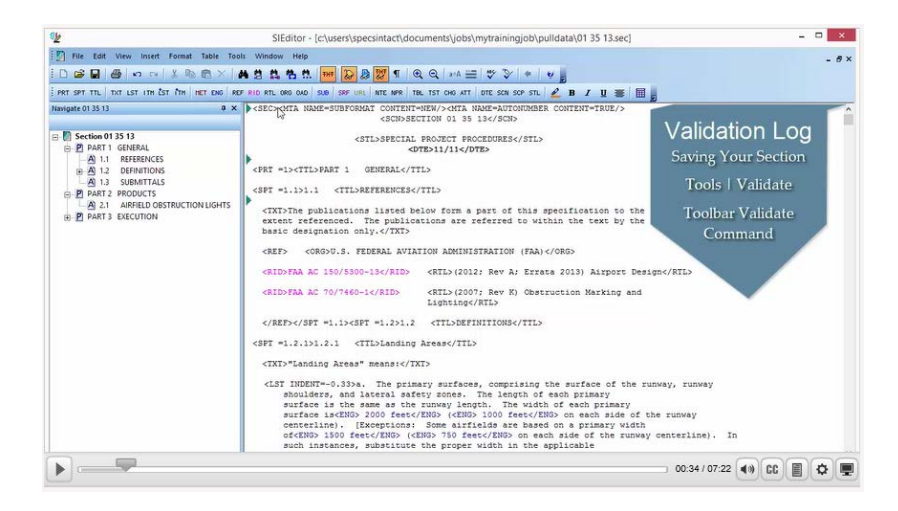

In this module we are going to focus on a specific Validation Error for Unknown Titles. I have opened Section 01 35 13 since I know this Section has a tagging issue that will generate the Validation Log. In order to see the process, let's go ahead and *select* the **Validation command** on the Editor's Toolbar.

| <u>ي</u>                                                                                                    | SIEditor - [c\users\specsintact\documents\jobs\mytrainingjob\pulldata\01 35 13.sec]                                                                                                    |     |
|----------------------------------------------------------------------------------------------------|----------------------------------------------------------------------------------------------------|-----|
| D File Edit View Insert Format Table Too                                                                                                    | ols Window Help                                                                                                    | - 8 |
|                                                                                                    | # # # # # # 🔤 😺 ¶ @ @ +* # 🖤 🛐 * 🛛 🚽                                                                                                    |     |
| PRT SPT TTL TXT LST ITH LST ITH HET ENG RE                                                                                                    | OF RID RTL ORD OND SUB SHE URL NTE MER TOL TST CHO ATT OTE SCA SOF STL 🖉 B I 🕎 📰 👷                                                                                                    |     |
| Hengate 015 13 0 0 ×<br>© Section 01 35 13<br>○ 27 Section 01 35 13<br>○ 27 Section 01 35 13<br>○ 28 Section 01 35 13<br>○ 28 Section 01 35 13<br>○ | <pre>SetD-offA HAME-SUBFICIATIONET-SEME/SOLFA HAME-AUTOINDERS CONTENT-FREE/S<br/>CHEDRACTION OI 31 HIS/SCHO<br/>SCHOOLEN FORCET ROCEDORES/STLD<br/>OFFD-1/1/s/CHED<br/>SCHOOLEN FORCET ROCEDORES/STLD<br/>OFFD-1/1/s/CHED<br/>CHED-SCHOOLEN/SIDS<br/>CHED-SCHOOLEN/SIDS<br/>CHED-SCHOOLEN/SIDS<br/>CHED-SCHOOLEN/SIDS<br/>CHED-SCHOOLEN/SIDS CHEDRALWINISTRATION (FA)CHED-SCHOOLEN/SIDS CHEDRALWINISTRATION (FA)CHED-SCHOOLEN/SIDS CHEDRALWINISTRATION (FA)CHED-SCHOOLEN/SIDS CHEDRALWINISTRATION (FA)CHED-SCHOOLEN/SIDS CHEDRALWINISTRATION (FA)CHED-SCHOOLEN/SIDS CHEDRALWINISTRATION (FA)CHED-SCHOOLEN/SIDS CHEDRALWINISTRATION (FA)CHED-SCHOOLEN/SIDS CHEDRALWINISTRATION (FA)CHED-SCHOOLEN/SIDS CHEDRALWINISTRATION (FA)<br/>CHED-SCHOOLEN/SIDS CHEDRALWINISTRATION (FA)<br/>CHED-SCHOOLEN/SIDS CHED-CHEDRALWINISTRATION (FA)<br/>CHED-SCHOOLEN/SIDS CHEDRALWINISTRATION (FA)<br/>CHED-SCHOOLEN/SIDS CHEDRALWINISTRATION (FA)<br/>CHED-SCHOOLEN/SIDS CHED-SCHOOLEN/SIDS CHED-SCHOOLEN/SIDS CHED<br/>CHED-SCHOOLEN/SIDS CHED-SCHOOLEN/SIDS CHED/SCHOOLEN/SIDS CHED-SCHOOLEN/SIDS CHED/SCHOOLEN/SCHOOLEN/SCHOOLEN/SCHOOLEN/SCHOOLEN/SCHOOLEN/SCHOOLEN/SCHOOLEN/SCHOOLEN/SCHOOLEN/SCHOOLEN/SCHOOLEN/SCHOOLEN/SCHOOLEN/SCHOOLEN/SCHOOLEN/SCHOOLEN/SCHOOLEN/SCHOOLEN/SCHOOLEN/SCHOOLEN/SCHOOLEN/SCHOOLEN/SCHOOLEN/SCHOOLEN/SCHOOLEN/SCHOOLEN/SCHOOLEN/SCHO</pre> |     |
|                                                                                                    | 01:20 / 07:22 ()                                                                                                    |     |

As you see a dialog box opens to let me know that Validation Errors are present and asks if I want to see this file. Before we choose Yes, I'd like to show you the results of *selecting* **No**.

| 9 <u>1</u> 2                                                                                                    | SIEditor - [c:\users\specsintact\documents\jobs\mytrainingjob\pulldata\01 35 13.sec]                                                                                                    |          |
|----------------------------------------------------------------------------------------------------|----------------------------------------------------------------------------------------------------|----------|
| File Edit View Insert Format Table Too                                                                                                    | is Window Help<br>K 🖄 👯 👯 📅 📴 🔛 😥 🌹 🔍 Q and 🏧 🎔 💟 * 🛛 Y ᇕ<br>F PID RTL ORG OAD SUB SSF URL NTE NFR TBL TST CHG ATT OTE SCH SCP STL 🛃 🖪 🖌 🗵 🚟 📰                                                                                                    | - 8×     |
| Navigate 01 35 13     9 ×       Image: Section 01 35 13     Image: Section 01 35 13       Image: Section 01 35 13     Image: Section 01 35 13       Image: Section 01 35 13     Image: Section 01 35 13       Image: Section 01 35 13     Image: Section 01 35 13       Image: Section 01 35 13     Image: Section 01 35 13       Image: Section 01 35 13     Image: Section 01 35 13       Image: Section 01 35 12     Image: Section 01 35 13       Image: Section 01 35 12     Image: Section 01 35 13       Image: S | <pre>&lt;<sec><hita content="NEW/" name="SUBFORMAT"><hita content="TRUE/" name="AUTONUMBER"> <scn>SECTION 01 35 13</scn> </hita></hita></sec></pre> <sec><hita content="NEW/" name="SUBFORMAT"><hita content="TRUE/" name="AUTONUMBER"> <scn>SECTION 01 35 13 <sec><hita content="NEW/" name="SUBFORMAT"><hita scn=""> <crt =1=""> (IXT):T COTES11/11 (SPT =1) Validation errors found. Please view the file CAUSENS/SECSINTACT/DOCUMENTS/UDBS/MYTRAINING/OB/pulldat availationolog_01 35 13.log to see the errors. Would you like to see this file?                                                                                                    &lt;</crt></hita></hita></sec></scn></hita></hita></sec> |          |
|                                                                                                    | 01:33 / 07:22                                                                                                    | CC 🗐 🗘 🖷 |

The dialog box closes and we are returned to the Section. When we close the **Section**, a message box appears asking if you want to save the Section. For this demonstration we're going to choose **Yes**.

| Image: Constant format Table Tool: Window Help         Image: Constant format Table Tool: Window Help         Image: Constant format Table: Constant format Table: Constant fo                                                                                                    | ۹ <u>۲</u>                                                                                                    | SIEditor - [c:\users\specsintact\documents\jobs\mytrainingjob\pulldata\01 35 13.sec]                           | - • × |
|----------------------------------------------------------------------------------------------------|----------------------------------------------------------------------------------------------------|----------------------------------------------------------------------------------------------------|-------|
| Hawgate 01 35 13<br>B Section 01 35 13<br>C PART 1 GENERAL<br>A 1.1 REFERENCES<br>A 1.2 DEFINITIONS<br>A 1.3 SUBMITALS<br>P PART 2 PRODUCTS<br>P PART 3 EXECUTION<br>C FRT =1.>CITL>REFERENCES<br>C FRT =1.>CITL>REFERENCES<br>C FRT =1.>CITL>REFERENCES<br>C FRT =1.>CITL>REFERENCES<br>C FRT =1.>CITL>REFERENCES<br>C FRT =1.>CITL>REFERENCES<br>C FRT =1.>CITL>REFERENCES<br>C FRT =1.>CITL>REFERENCES<br>C RID>EAA AC 150<br>C RID>EAA AC 150<br>C RID>EAA AC 700<br>Ve: No Cancel<br>C RID>EAA AC 700<br>C FT =1.2.>1.2 CITL>DEFINITIONS<br>C SFT =1.2.>1.2 CITL>L2.1 CITL>L2.1 CITL>L2.1 CITL>DEFINITIONS<br>C SFT =1.2.>1.2.1 CITL>L2.1 CITL>L2.1 | File     Edit     View     Insert     Format     Table     Tool       I     Image: Section of the section of the s | Window Help                                                                                                    | - 8×  |
| <pre>shoulders, and lateral safety zones. The length of each primary<br/>surface is the same as the runway length. The width of each primary<br/>surface is<ens> 2000 feet</ens> (<ens> 1000 feet</ens> on each side of the runway<br/>centerline). [Exceptions: Some airfields are based on a primary width<br/>of<ens> 1500 feet</ens> (<ens> 750 feet</ens> on each side of the runway centerline). In<br/>such instances, substitute the proper width in the applicable</pre>                                                                                                    | Hawigate 01 35 13 4 ×                                                                                                    | <pre><sec><hia content="NEW." name="SUBFORMAT"><kia content="TRUE/" name="AUTORUMBER"></kia></hia></sec></pre> | ^     |

Immediately another message appears informing us that Validation Errors were found, so let's go ahead and select OK.

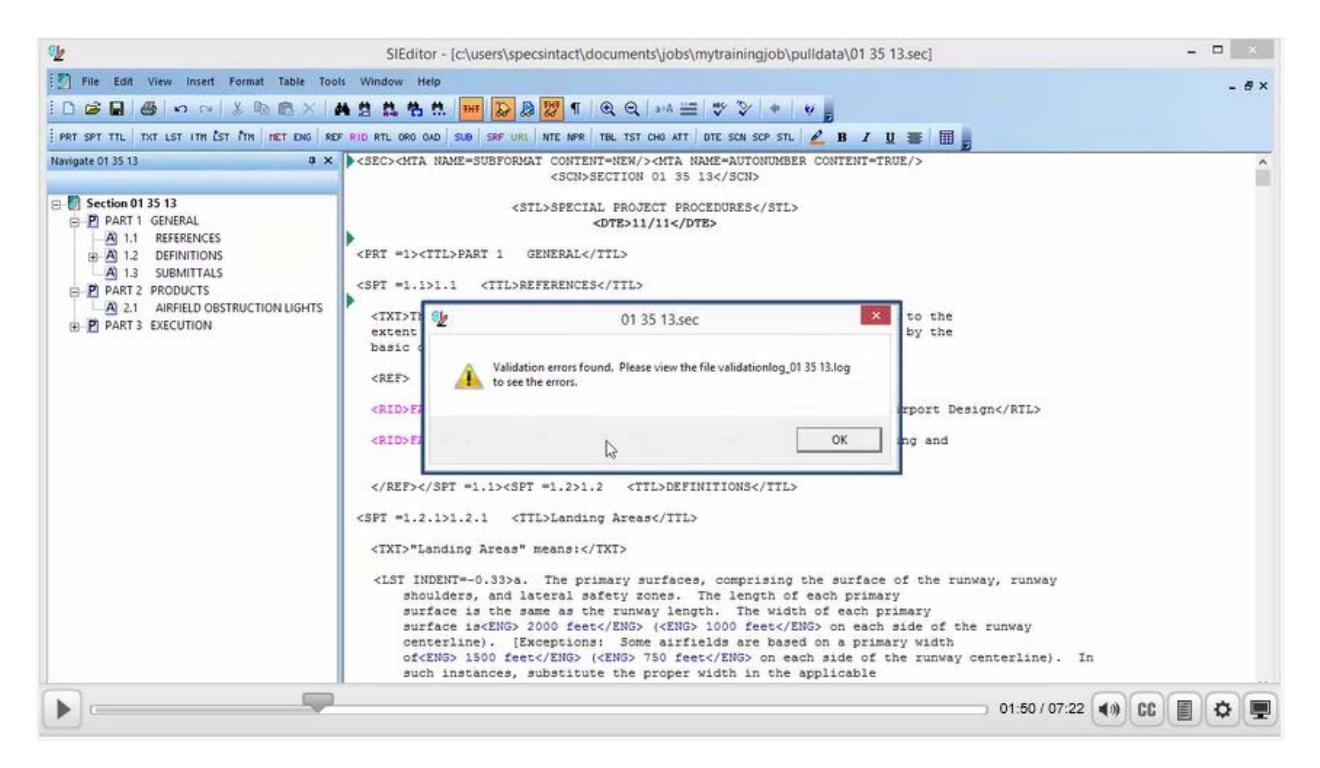

As you see, the Section closes and we are returned to the SpecsIntact Explorer. Typically I do not recommend you ignore the warnings or wait to correct these errors, but sometimes it is necessary. I recommend making a note to remind yourself to Validate the Section to correct the errors before you continue to edit or even print the Section since it is important to resolve the errors prior to printing the reports!

| 8                                              |                                                                                                    |                                                                                                    | SpecsIntact           | - MYTRAINING                                                                                                    | JOB |               | × |
|------------------------------------------------|----------------------------------------------------------------------------------------------------|----------------------------------------------------------------------------------------------------|-----------------------|----------------------------------------------------------------------------------------------------|-----|---------------|---|
| File Sections Process View                     | Tools Setup H                                                                                                    | lelp                                                                                                    |                       |                                                                                                    |     |               |   |
| <b></b> 467 -                                  | 1                                                                                                    |                                                                                                    | REMINDER!             |                                                                                                    |     |               |   |
| Available Projects                             | Contents of MYTRA                                                                                                    | ININGJOB - My Job I Am Crea                                                                                                    |                       | act                                                                                                    |     |               |   |
| B Jobs<br>B MATRANNGJOB<br>B Masters<br>B UFGS | Name           011100           0132160020           013300           014200           02331300           02833130020           042000 | THE<br>SUMMARY OF WORK<br>CONSTRUCTION PROGRESS<br>SUBMITTAL PROCEDURES<br>SOURCES FOR REFERENCE<br>UNDERGROUND STORAGE T<br>REMOVAL/CONTROL AND<br>LEAD NI CONSTRUCTION<br>MASONRY | and<br>Correct Issues | 516ed<br>53 pm<br>54 m<br>54 m<br>514 m<br>2113 126 pm<br>2113 126 pm<br>2113 126 pm<br>2114 154 pm<br>2114 528 pm<br>2114 528 pm<br>2114 528 pm<br>2114 528 pm<br>2114 528 pm | Þ   |               |   |
| •                                              | 1                                                                                                    |                                                                                                    |                       |                                                                                                    |     | 02:14 / 07:22 |   |

### 00:02:23,900 --> 00:07:11,799

Let's go ahead and re-open Section 01 35 13.

| 81                         |                                                                      | Specsir                                                                                                    | ntact - MYTRAININGJO                                                                        | B |               | - 🗆 🗙 |
|----------------------------|----------------------------------------------------------------------|----------------------------------------------------------------------------------------------------|---------------------------------------------------------------------------------------------|---|---------------|-------|
| File Sections Process View | Tools Setup H                                                        | telp                                                                                                    |                                                                                             |   |               |       |
| 📃 🖿 🗳 😭 🗂                  | 1 7 2                                                                |                                                                                                    |                                                                                             |   |               |       |
| Available Projects         | Contents of MYTRA                                                    | ININGJOB - My Job I Am Creating So I Can Learn How to Mas                                                                                                   | ter Specsintact                                                                             |   |               |       |
| 🗆 🍆 Jobs                   | Name                                                                 | Title                                                                                                    | Date Modified                                                                               |   |               |       |
| H MyTRANNGJOB              | 01 11 00                                                             | SUMMARY OF WORK<br>CONSTRUCTION PROGRESS DOCUMENTATION<br>SUMMITTAL PROCEDURES                                                                              | 7/27/14 6:39 pm<br>2/18/14 1:54 pm<br>2/18/14 1:54 pm                                       |   |               |       |
| 01 35 13                   | 01 35 13                                                             | SPECIAL PROJECT PROCEDURES                                                                                                    | 5/12/14 8 06 pm                                                                             |   |               |       |
| _/                         | 01 42 00<br>02 65 00<br>02 82 33 13 20<br>02 83 13.00 20<br>04 20 00 | SOURCES FOR REFERENCE PUBLICATIONS<br>UNDERGROUND STORAGE TANK REMOVAL<br>REMOVALICATIONAL AND DESISSAL OF PAINT WITH LE<br>LEAD IN CONSTRUCTION<br>MASONRY | 10/21/13 1.26 pm<br>2/16/14 1.54 pm<br>8/5/14 4.59 pm<br>8/12/14 5.28 pm<br>2/18/14 1.54 pm |   |               |       |
|                            |                                                                      |                                                                                                    |                                                                                             | Q |               |       |
| <b>&gt;</b>                |                                                                      |                                                                                                    |                                                                                             |   | 02:28 / 07:22 |       |

When the Tailoring box opens, select Cancel.

| <u>ال</u>               | SIEditor - [c:\users\specsintact\documents\jobs\mytrainingjob\pulldata\01 35 13.sec]                                                                                                    | - • ×        |
|-------------------------|----------------------------------------------------------------------------------------------------|--------------|
| File Edr                | tit View Insert Format Table Tools Window Help<br>Tailoring Options X X X X X X X X X X X X X X X X X X X                                                                                                    | - 6×         |
| Narriso<br>Upption<br>P | CONTENT-WERMY/SHITA INAME-AUTONUMBER CONTENT-TRUE/S<br>converted from when you save the file. Change this conting the dating available by cicking the Options button, below<br>CONTENT-WERMY/SHITA INAME-AUTONUMBER CONTENT=TRUE/S<br>converted available by cicking the Options button, below<br>SEPECIAL PROJECT PROCEDURES<br>SEPECIAL PROJECT PROCEDURES<br>CONTENT-WERMY/SHITA INAME-AUTONUMBER CONTENT=TRUE/S<br>converted available by cicking the Options button, below<br>SEPECIAL PROJECT PROCEDURES<br>SEPECIAL PROJECT PROCEDURES<br>SEPECIAL PROCEDURES<br>SEPECIAL PROCEDURES<br>SEPECIAL PROJECT PROCEDURES<br>SEPECIAL PROCEDURES<br>SEPECIAL PROCEDURES<br>SEPECIAL PROCEDURES<br>SEPECIAL PROCEDURES<br>SEPECIAL PROCEDURES<br>SEPECIAL PROCEDURES<br>SEPECIAL PROCEDURES<br>SEPECIAL PROCEDURES<br>SEPECIAL PROCEDURES<br>SEPECIAL PROCEDURES<br>SEPECIAL PROCEDURES<br>SEPECIAL PROCEDURES<br>SEPECIAL PROCEDURES<br>SEPECIAL PROCEDURES <td></td> |              |
|                         | 02:34 / 07:22                                                                                                    | ()) CC 📳 🗘 🖳 |

Now let's select the Validation command again. When the message box appears asking if we want to see the file, we are going to select Yes this time.

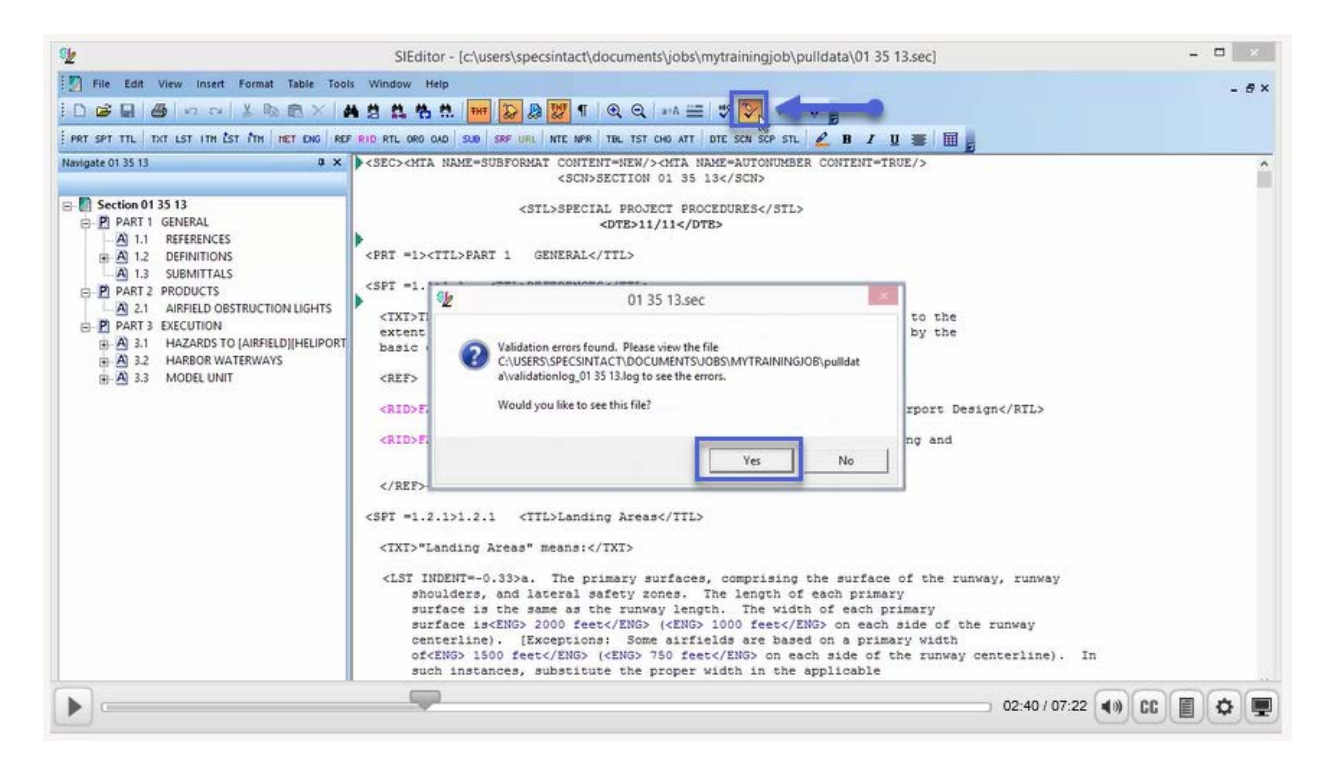

As you see we have three errors listed that reflect 'Unknown Title'. Before we continue, I'd like to provide some helpful hints that will make correcting these errors almost effortless. Double-clicking on a Section number within the Report will open that Section in the Editor and your cursor will be placed at the Subpart containing the problem.

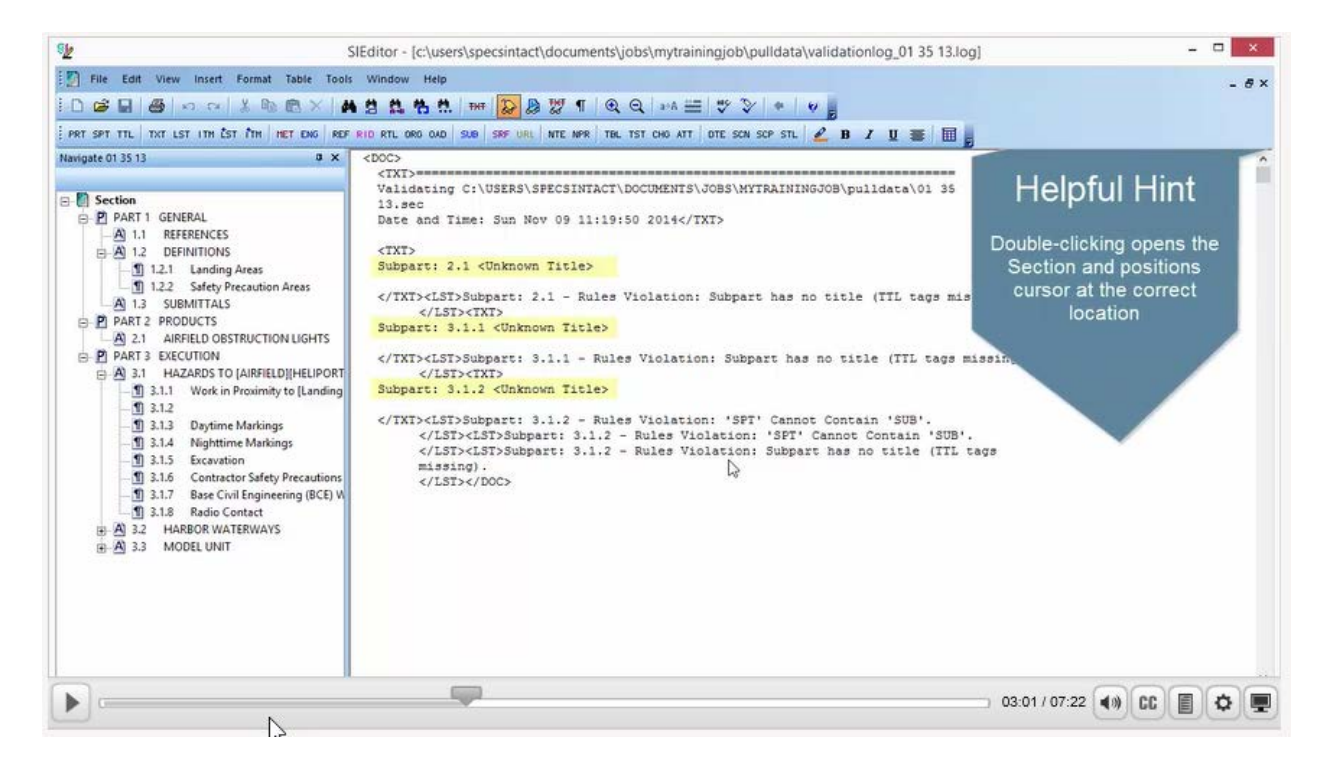

Within the Validation Log, let's place our cursor over the error for Subpart: 2.1 Unknown Title and double-click. If the Tailoring Options dialog opens, select Cancel.

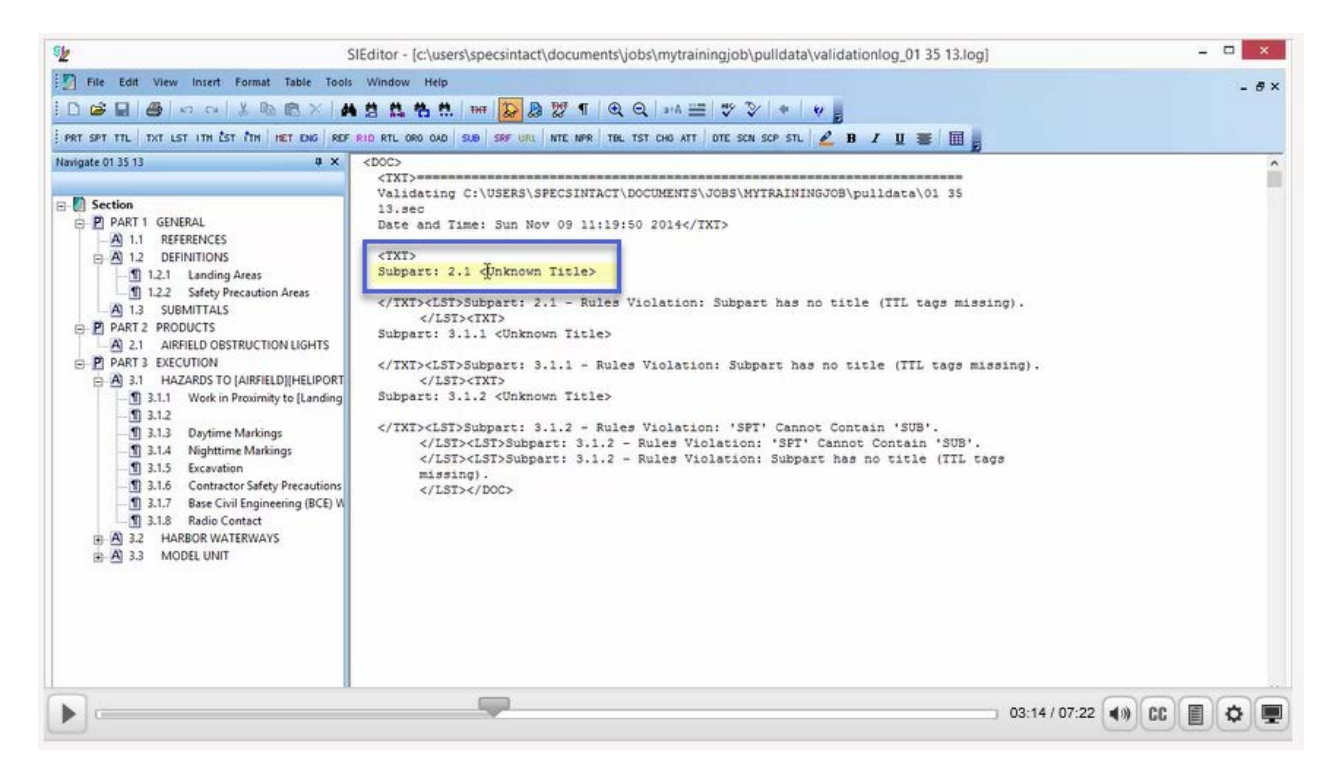

As you see, we are positioned just before the beginning <SPT =2.1 > tag, if your tags are not visible, select the Toggle Tags Button on the Toolbar. This error is a result of deleting the Tile and Text rather than the entire Subpart. Often times this is caused by highlighting incorrectly rather than using the Shift+Del or double-click method. This particular issue is quite simple to fix since our cursor is already positioned in the correct location.

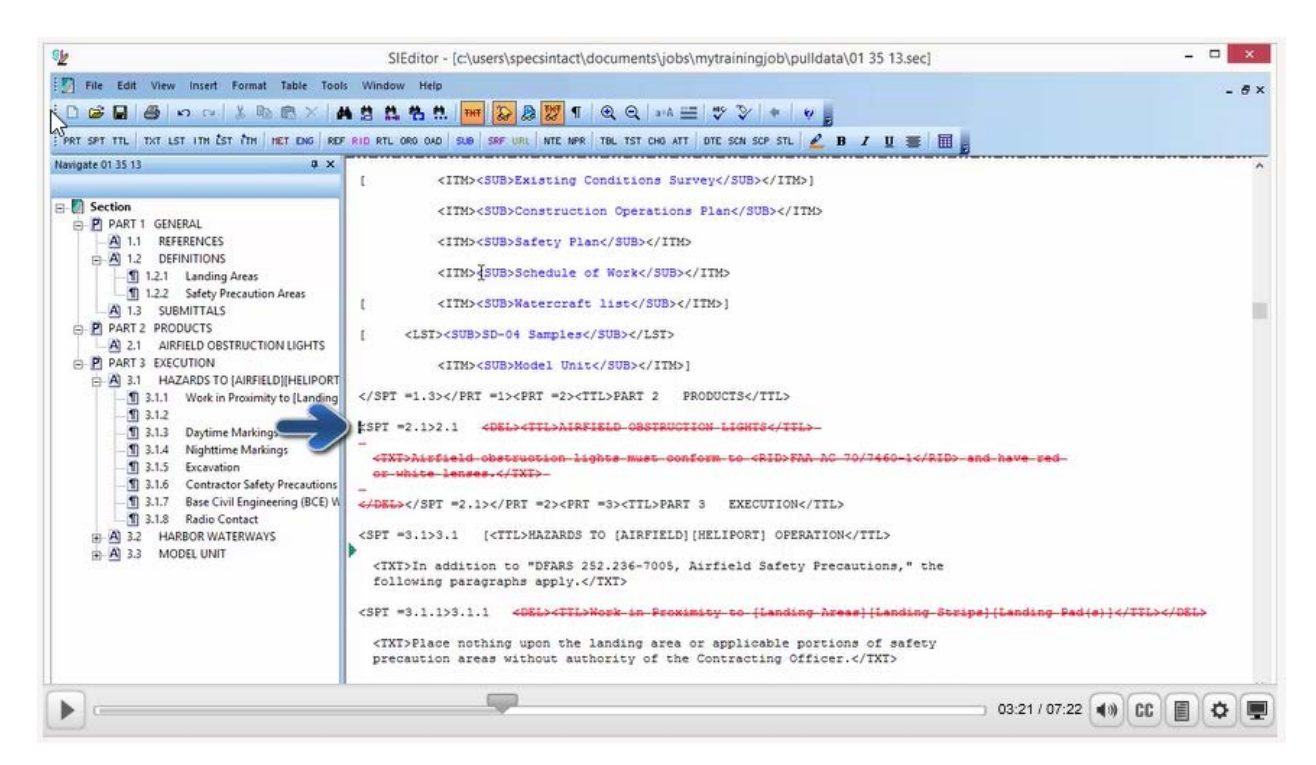

Let's go ahead and press the Shift+Del key combination. As we review the change you will see that the <SPT =2.1> tag, the Title and Text are now completely redlined.

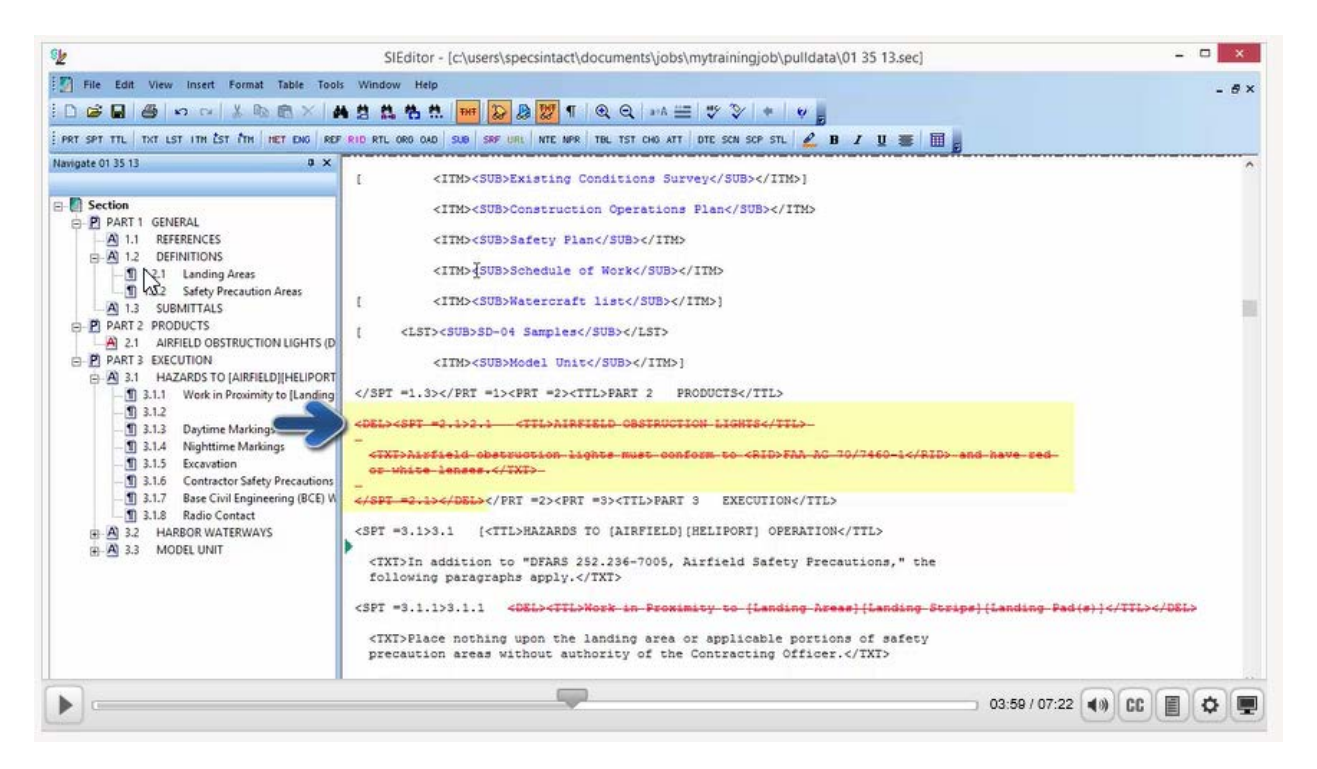

Since we have additional errors on the report to correct, let's close the Section by selecting the lower-tiered 'x', when prompted to Save Changes, select Yes.

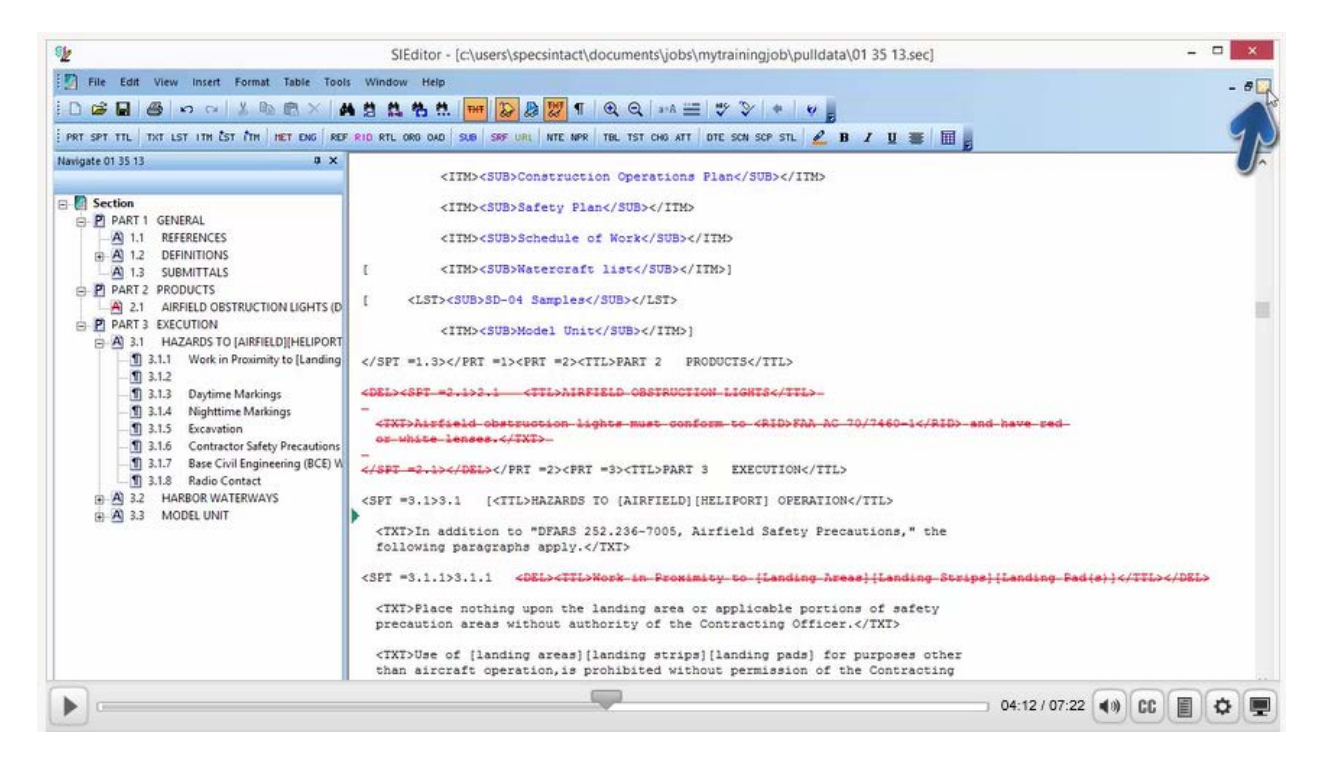

Immediately another message box will appear to let you know Validation Errors were found and asks if you'd like to see this file, let's go ahead and select Yes.

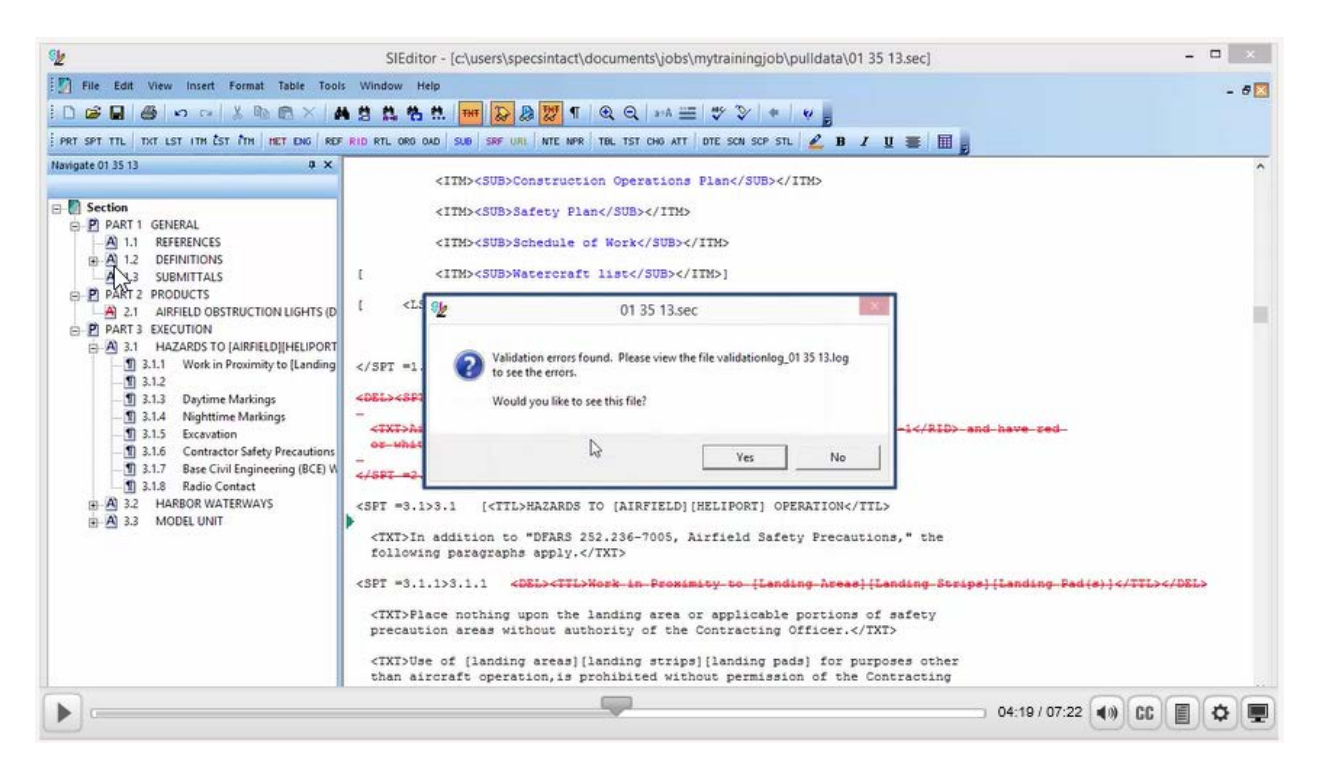

As you see the issue we just corrected is no longer listed. Let's go ahead and place our *cursor over* the error for **Subpart: 3.1.1 Unknown Title** and *double-click*. If the Tailoring Options dialog opens, *select* **Cancel**.

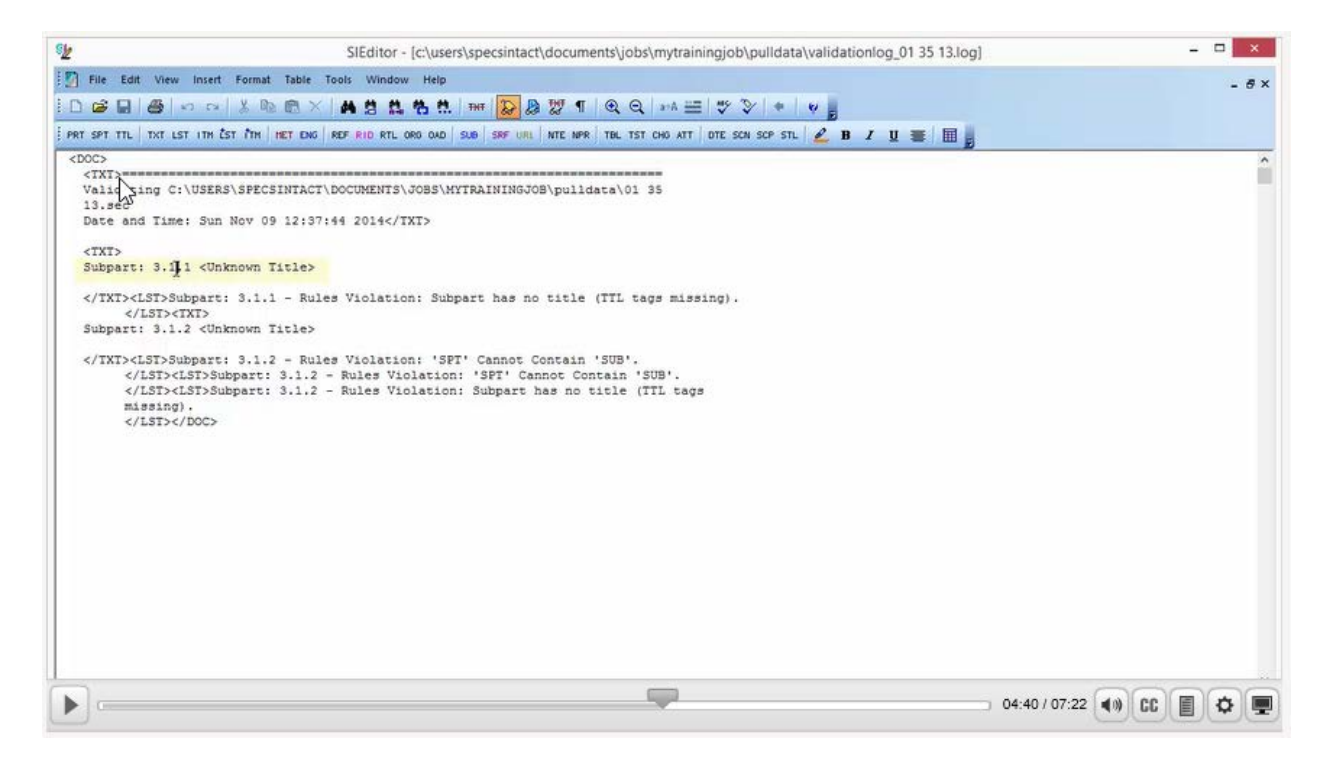

As you see, we are positioned just before the beginning <SPT =3.1.1 > tag. This error is a direct result of improper markup and can be easily corrected. In this particular instance, only the Subpart Title was deleted, which is something you'd never want to do!. Often times this is caused by highlighting incorrectly rather than using the Shift+Del key combination or the double-click Method. For this demonstration, let's use the double-click method. Let's place our *cursor over* the deleted Subpart Title, over the Word '**Proximity**', and then *double-click*.

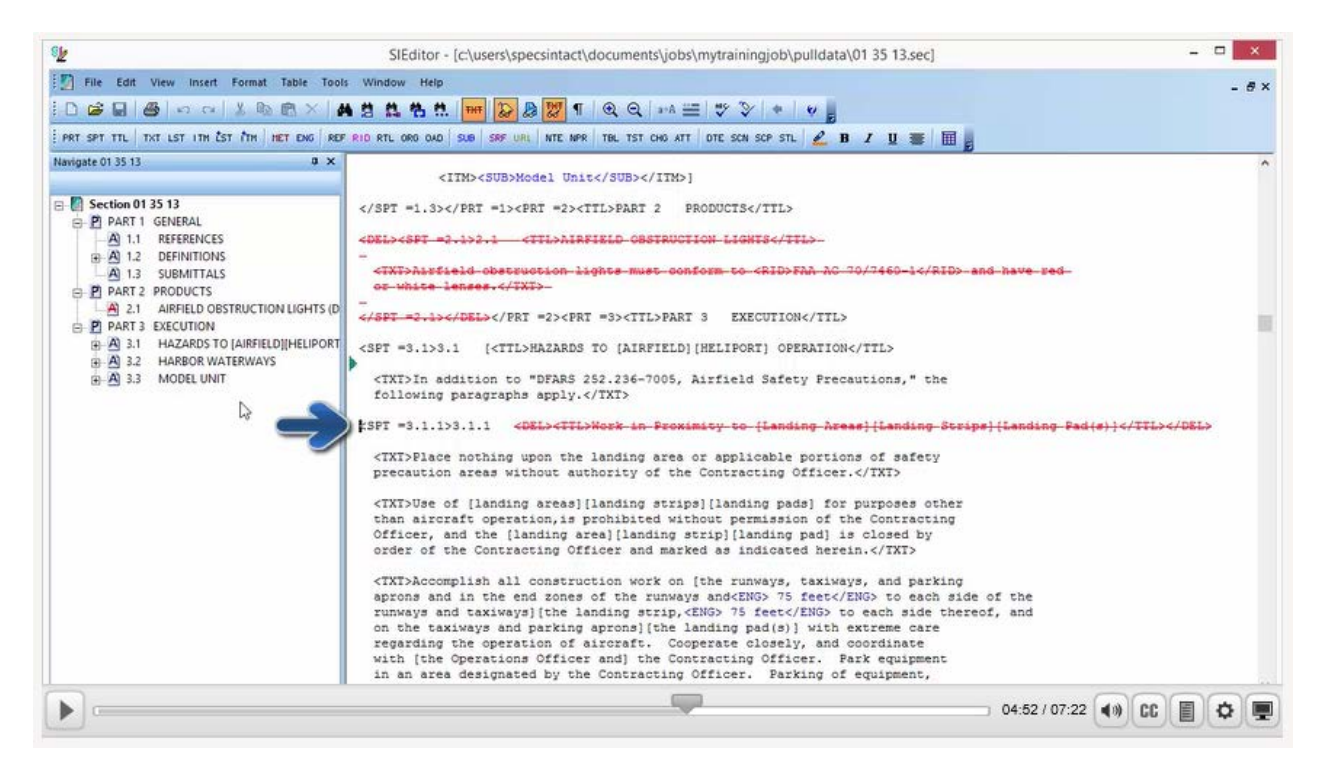

As you see the word 'Proximity' is now highlighted.

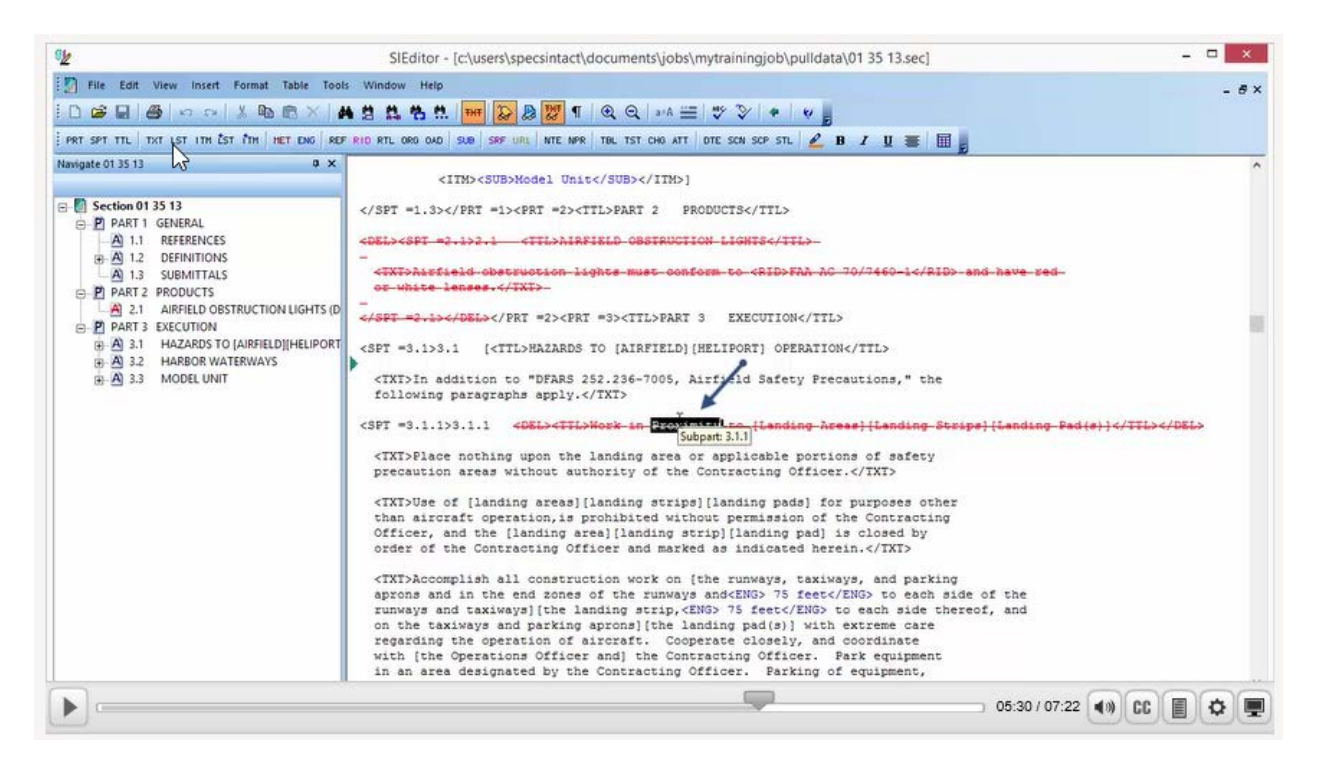

If we double-click on the word again, our highlighting expands to encompass the Title <TTL> tags.

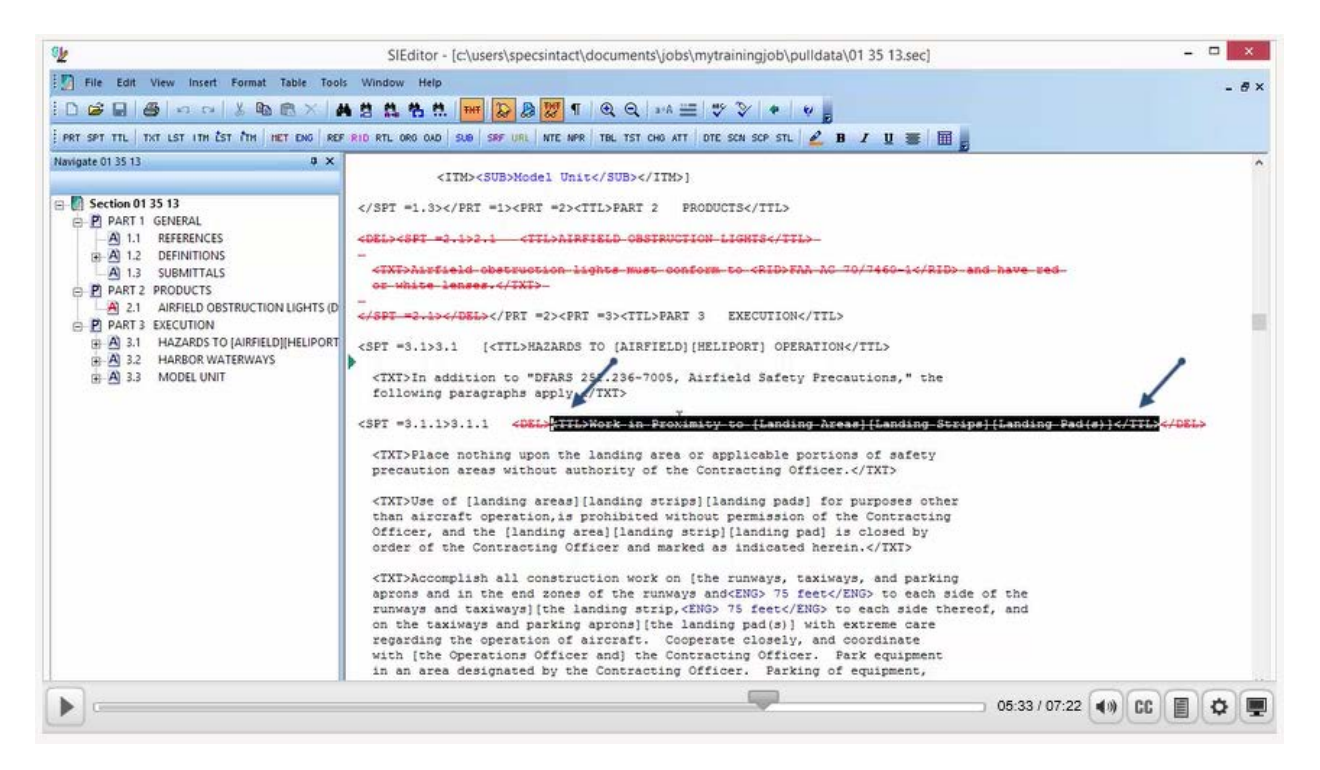

As we continue to double click, the highlighting expands to the <DEL> Tags, and then finally encompasses the entire subpart. Now let's press the **DEL key** and save our Section.

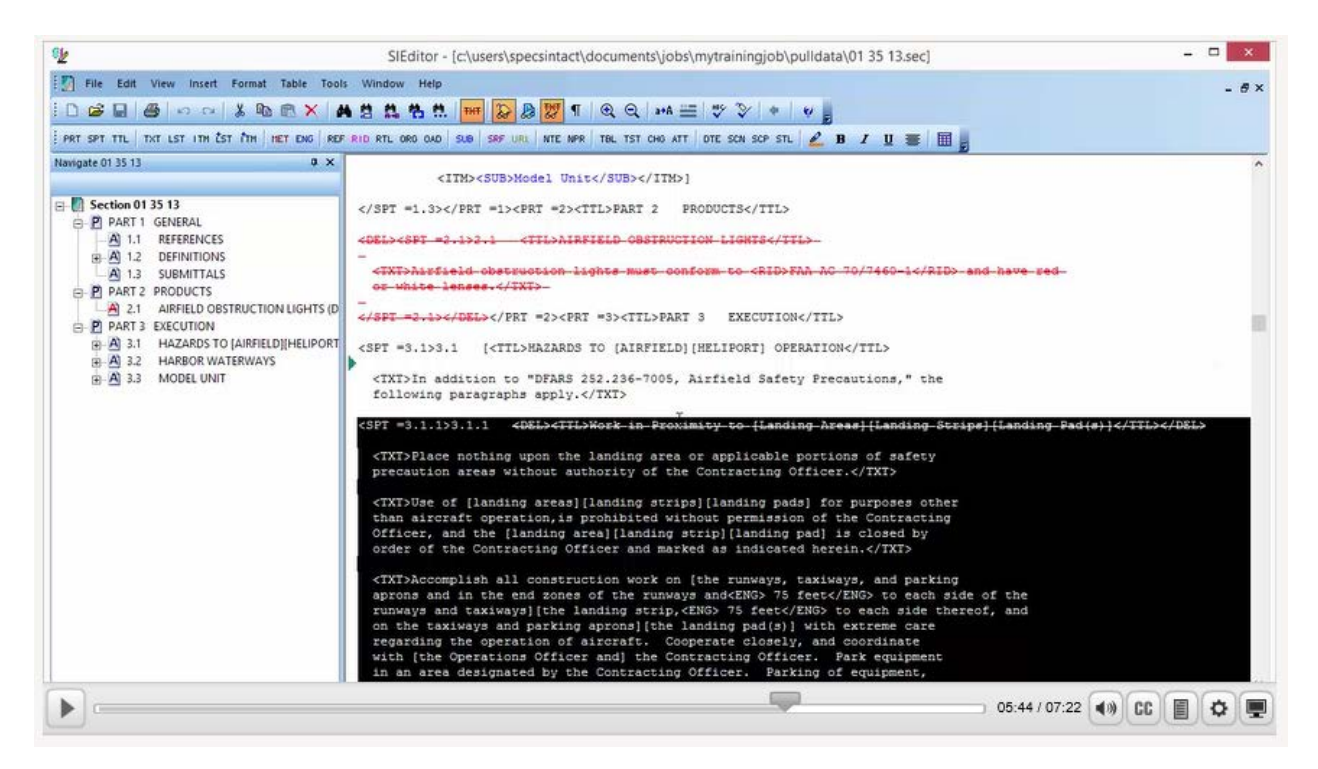

Again we will receive a message asking if we want to see the Validation Log, let's go ahead and select Yes.

| <u>الم</u>                                                                                                    | SIEditor - [c/users/specsintact/documents/jobs/mytrainingjob/pulldata/01 35 13.sec]                                                                                                    |                                                  | - |   | ×   |
|----------------------------------------------------------------------------------------------------|----------------------------------------------------------------------------------------------------|--------------------------------------------------|---|---|-----|
| 🖸 File Edit View Insert Format Table Too                                                                                                    | ls Window Help                                                                                                    |                                                  |   | - | ē × |
|                                                                                                    | A 🖞 🏥 👬 🗰 🔛 💹 🗊 🗊 🔍 Q 🖙 🚟 ザ 🏷 🌸 🖌 🚪                                                                                                    |                                                  |   |   |     |
| PRT SPT TTL TXT LST ITH EST TH HET ENG RE                                                                                                    | F RID RTL ORD OAD SAB SRF URL NTE NFR TBL TST CHO ATT DTE SCH SCP STL 🖉 B Z 🛛 🗮 📕                                                                                                    |                                                  |   |   |     |
| Navigate 01 35 13     0. ×       □     Section       □     ▲       □     ▲       □     ▲       □     ▲       □     ▲       □     ▲       □     ▲       □     ■       □     ▲       □     ■       □     ■       □     ■       □     ■       □     ■       □     ■       □     ■       □     ■       □     ■       □     ■       □     ■       □     ■       □     ■       □     ■       □     ■       □     ■       □     ■       □     ■       □     ■       □     ■       □     ■       □     ■       □     ■       □     ■       □     ■       □     ■       □     ■       □     ■       □     ■       □     ■       □     ■       □     ■       □     ■       □     ■ | <pre><spre><spre><spre></spre></spre></spre></pre> <pre><spre></spre></pre> <pre><spre>set = 3.1&gt;3.1 [<til>HAZARDS TO [AIRFIELD][HELIPORT] OPERATION</til> </spre></pre> <pre><txi>In addition to "DFARS 252.236-7005, Airfield Safety Precautions," the following paragraphs apply.</txi> </pre> <pre><spre><spre><spre><spre><spre><spre><spre><spre><spre><spre><spre><spre><spre><spre><spre><spre><spre><spre><spre></spre></spre></spre></spre></spre></spre></spre></spre></spre></spre></spre></spre></spre></spre></spre></spre></spre></spre></spre></pre> <pre><spre><spr< td=""><td>i<del>(a)]</del><td>-</td><td></td><td></td></td></spr<></spre></spre></pre> | i <del>(a)]</del> <td>-</td> <td></td> <td></td> | - |   |     |
|                                                                                                    | 05:54 / 07:23                                                                                                    | 2 (4)) CC                                        |   | • |     |

Now we're ready to correct our last error. Let's go ahead and position our *cursor over* the error 'Subpart: 3.1.1 < Unknown Title> and *double-click*.

| € <u>⊭</u> s                                                                                                    | ilEditor - [c:\users\specsintact\documents\jobs\mytrainingjob\pulldata\validationlog_01 35 13.log] | ×    |
|----------------------------------------------------------------------------------------------------|----------------------------------------------------------------------------------------------------|------|
| File Edit View Insert Format Table Tools                                                                                                    |                                                                                                    | - 8× |
| Nampate 01 35 13     0 ×       Image 01 35 13     0 ×       Image 01 35 14     0 ×       Image 01 35 14     0 × | <pre>cNDCCi<br/><txt></txt></pre>                                                                  |      |
|                                                                                                    | 08:09 / 07:22                                                                                      |      |

This problem is a little bit different from the other two! Let's examine the Title closely. If you notice, there is a set of Submittal <SUB> tags, surrounding a Submittal Item, but if you look closely enough you will see that the Title has no Title <TTL> tags.

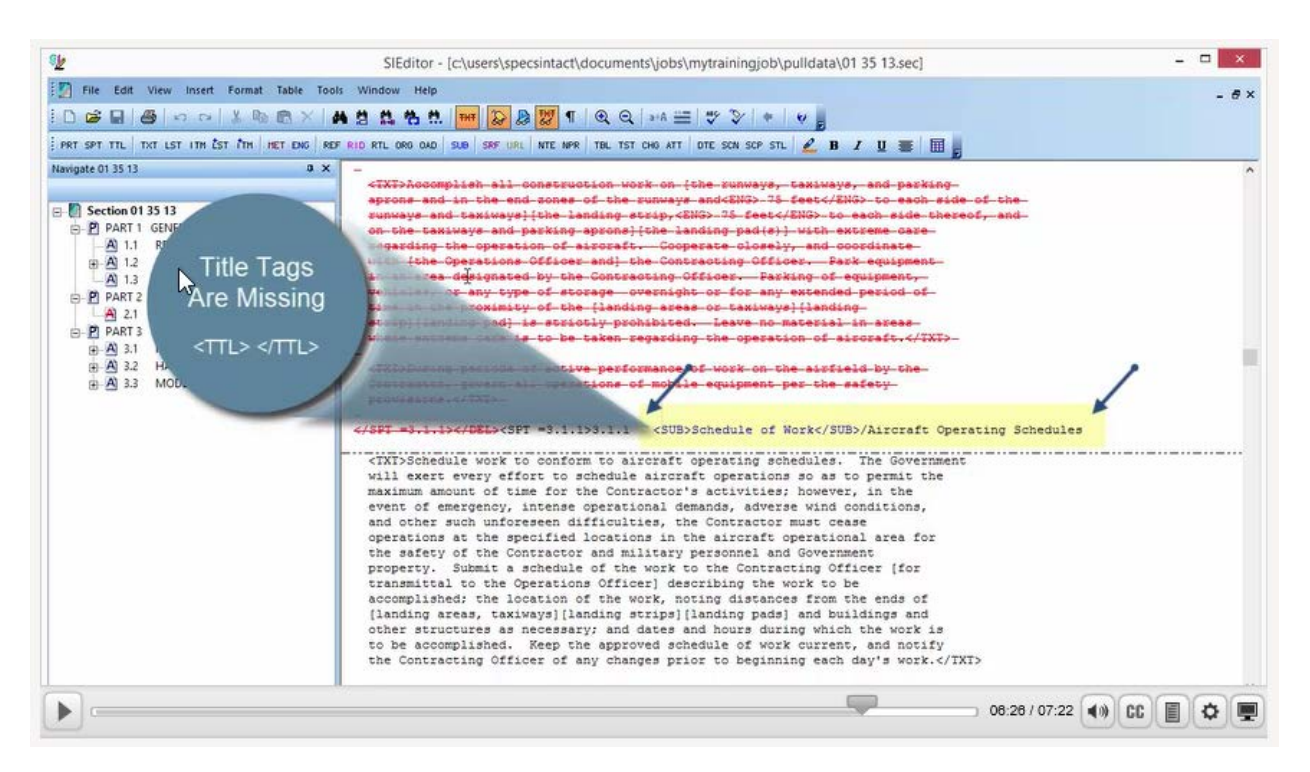

To correct this issue, we are going to highlight the Title, and then we're going to select the TIL button on the Editor's Tagsbar.

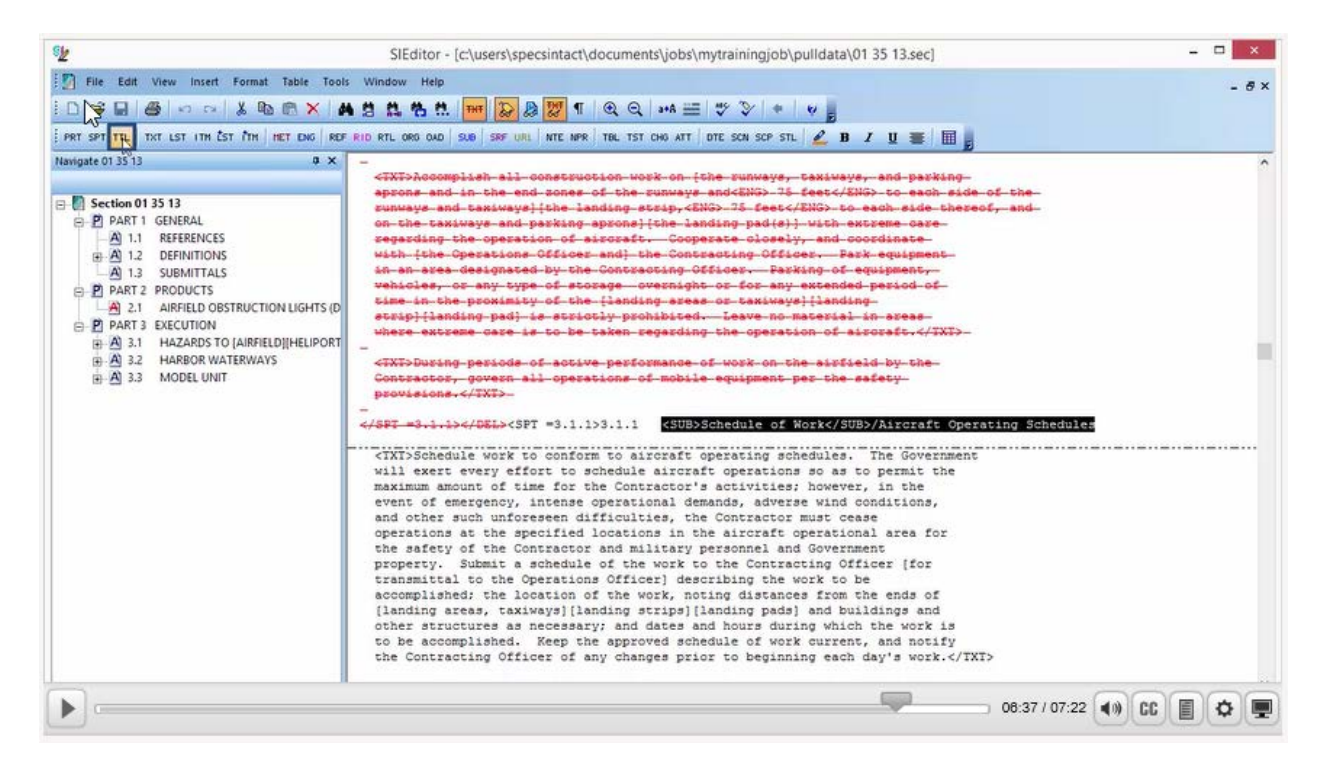

This will place a set of <TTL> tags around the Title.

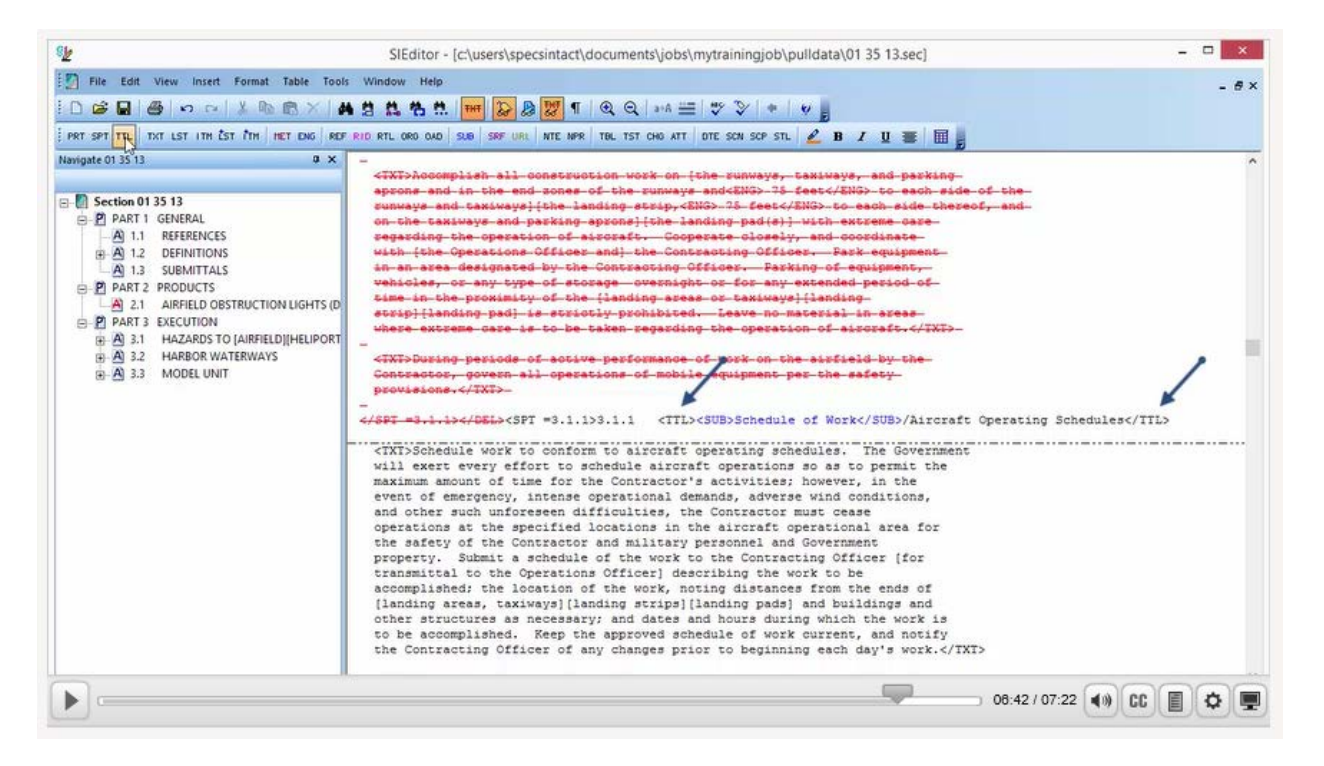

Now we're going to Save our Section. Congratulations, the Section saved without any Validation errors. You have now mastered correcting Validation errors resulting in Unknown Titles!

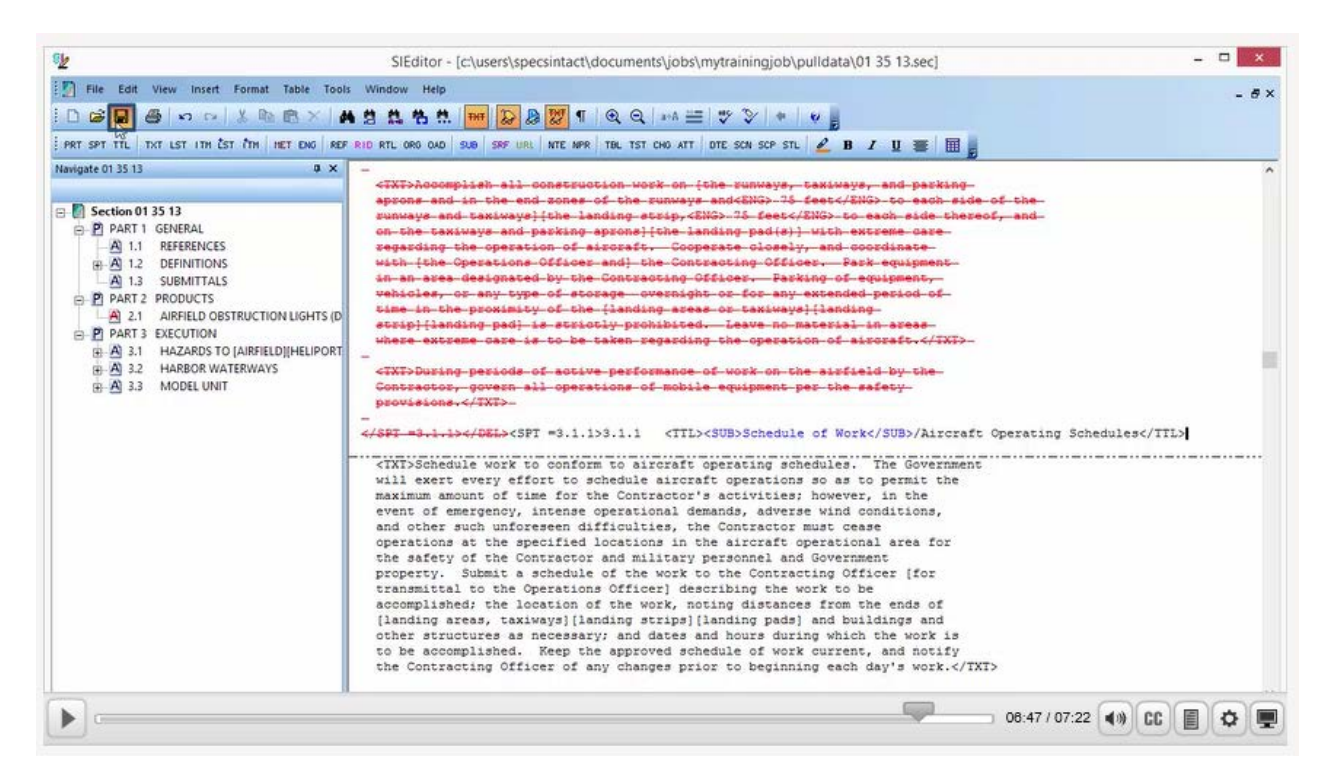

To learn more on correcting Validation and Verification errors and discrepancies, you can refer to the QuickStart Guide – Numeric, Chapter 6, entitled, "Tips and Tools".

If you need further assistance, please contact our Technical Support Desk. We will be happy to answer any questions you may have.

SpecsIntact Technical Support Monday - Friday 8:00 AM – 4:30 PM Eastern Time Phone: 321.867.8800 Email: KSC-SpecsIntact@nasa.gov

## eLearning Module Notes: